# Google Apps | guida introduttiva

Il tuo calendario ha un aspetto diverso da quello illustrato qui? Per risolvere il problema, passa al nuovo look!

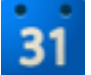

Calendar: impostazione di promemoria, condivisione e altro ancora

## Impostazione di promemoria per gli eventi

Per impostazione predefinita, ricevi un'email e un promemoria popup dieci minuti prima di ogni evento nel calendario. Per modificare le impostazioni di promemoria predefinite, procedi nel seguente modo:

- 1. Apri Google Calendar.
- Nella sezione I miei calendari, fai clic sulla freccia a discesa che viene visualizzata quando passi con il mouse sul calendario e seleziona Notifiche dal menu a discesa.

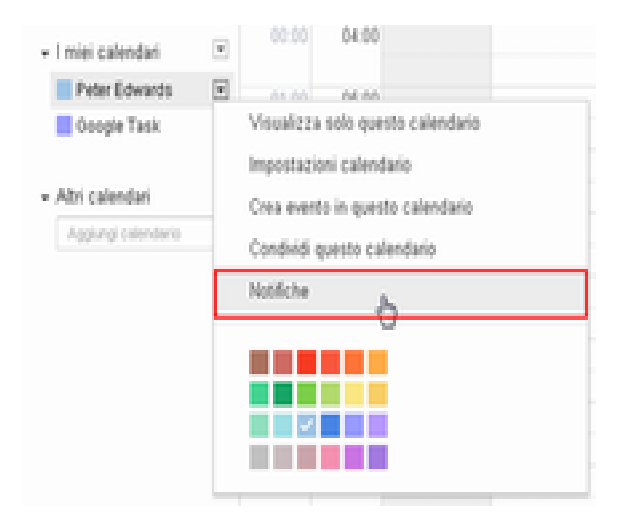

3. Nella sezione Promemoria evento, seleziona Email o Popup dal menu a discesa.

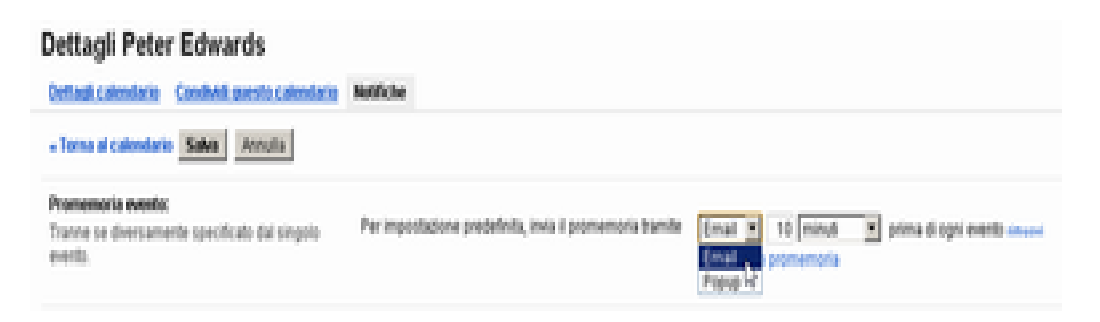

- 4. Inserisci l'ora per il promemoria corrispondente (da un minuto a quattro settimane).
- 5. Facoltativamente, fai clic su **Aggiungi un promemoria** per creare un nuovo promemoria o su **rimuovi** per eliminare un promemoria esistente.
- 6. Fai clic su Salva.

### Impostazione di notifiche per gli eventi

Per impostazione predefinita, ricevi un messaggio email quando qualcuno ti invita a un nuovo evento, modifica o annulla un evento esistente o risponde a un evento. Per modificare le impostazioni di notifica predefinite, procedi nel seguente modo:

- 1. Apri Google Calendar.
- Nella sezione I miei calendari, fai clic sulla freccia a discesa che viene visualizzata quando passi con il mouse sul calendario e seleziona Notifiche dal menu a discesa.

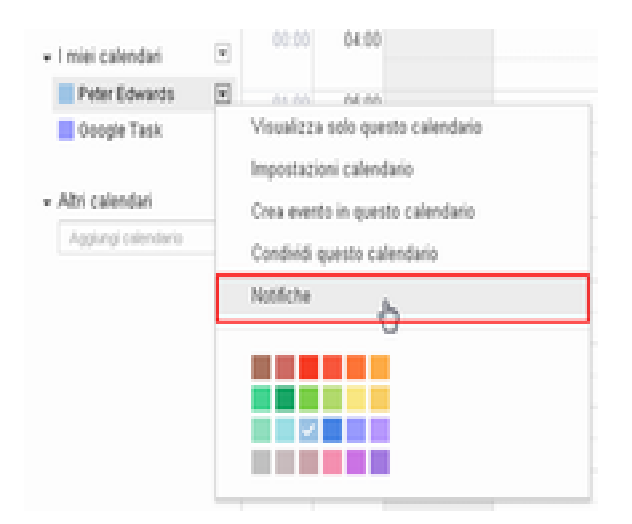

 Nella sezione Scegli il modo in cui desideri ricevere la notifica, seleziona la casella di controllo Email per ogni tipo di notifica che desideri ricevere.

| Dettagli Peter Edwards                                                           |                                                                                                    |       |     |
|----------------------------------------------------------------------------------|----------------------------------------------------------------------------------------------------|-------|-----|
| Dettagli calendaria CondMill questo calendaria                                   | Notliche                                                                                                    |       |     |
| - Torna al-calendario Salva Azeruta                                              |                                                                                                    |       |     |
| Promensoria evento:<br>Tranne se diversamente specificato dal singolo<br>evento. | Per impostazione predefinita, invia il promemoria tramite Email II 10 minuti II prima di ogni evento invani<br>Propo II 10 minuti II prima di ogni evento invani<br>Aggiungi un promemoria |       |     |
| Scegli il modo in cui desideri ricevere la notifica:                             |                                                                                                    | Email | SMS |
|                                                                                  | Nopel events<br>Riceri una notifica guando qualcuno ti invia un invito a un evento.                                                                                                    | R.    | п   |
|                                                                                  | Eventi modificate<br>Ricevi una notifica quando qualcuno invia un aggiornamento relativo a un evento modificato.                                                                           | R     | п   |
|                                                                                  | Eventi annulati:<br>Riceri una notifica quando qualcuno invia un aggiornamento relativo a un evento annullato.                                                                             | R     | п   |
|                                                                                  | Reporte all'overto:<br>Ricori una notifica quando pii ospiti rispondono a un evento per il quale pusivisualizzare l'elenco degli invitati.                                                 | 12    | f   |
|                                                                                  | Agenda giornaliesa;<br>Rozeni unternali con la tua agenda opti giorno alle ore 05.00 del tuo fuso orario comette.                                                                          | 0     |     |

4. Fai clic su Salva.

**Nota.** Se selezioni l'opzione **Agenda giornaliera**, l'agenda inviata tramite email non riporterà le modifiche agli eventi che avrai apportato dopo le ore 05:00 (del tuo fuso orario).

# Condivisione del calendario

Per impostazione predefinita, le informazioni sulla disponibilità nel calendario sono condivise con tutti i membri del dominio. Puoi condividere eventuali informazioni aggiuntive con tutti o solo con determinati dipendenti; puoi anche decidere di non condividere più le informazioni del calendario.

- 1. Apri Google Calendar.
- Nella sezione I miei calendari, fai clic sulla freccia a discesa che viene visualizzata quando passi con il mouse sul calendario e seleziona Condividi questo calendario.

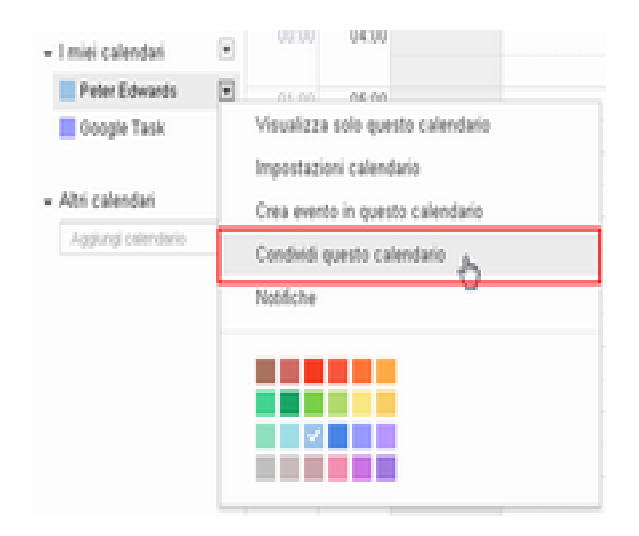

- 3. Seleziona le opzioni di condivisione che desideri utilizzare per il calendario.
- 4. Fai clic su Salva.

## Visualizzazione del calendario di un altro utente

Se altri utenti hanno condiviso i loro calendari con te, puoi visualizzarli. Se un utente non ha ancora condiviso il suo calendario, è possibile inviargli una richiesta.

- 1. Apri Google Calendar.
- Nell'elenco Altri calendari a sinistra, inizia a digitare un nome utente o un indirizzo nel campo Aggiungi il calendario di un collaboratore. Nell'elenco che viene visualizzato, fai clic sul nome dell'utente di cui desideri aggiungere il calendario.

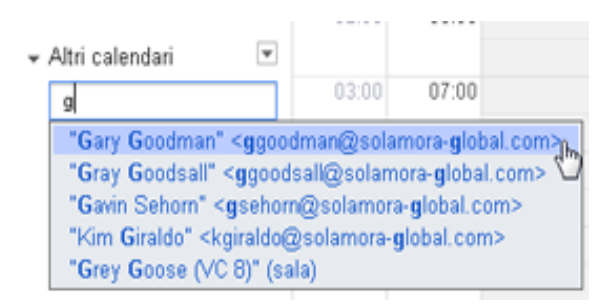

3. Se l'utente ha condiviso il suo calendario, questo verrà visualizzato nell'elenco Altri calendari e gli eventi dell'utente saranno visualizzati nel tuo calendario.

Se l'utente *non* ha condiviso il suo calendario, viene visualizzata una pagina da cui puoi inviargli una richiesta. Modifica il messaggio predefinito, se preferisci, quindi fai clic su **Invia invito**.

**Suggerimento.** Per nascondere o visualizzare gli eventi dell'utente nel tuo calendario, devi semplicemente fare clic sul calendario nel tuo elenco.

#### Creazione di un nuovo calendario

Puoi creare il numero di calendari secondari desiderato. Ad esempio, puoi impostare un calendario da condividere con il tuo gruppo di lavoro o team. Tutti i calendari creati vengono visualizzati nell'elenco I miei calendari.

- 1. Apri Google Calendar.
- Fai clic sulla freccia a discesa accanto a I miei calendari e seleziona Crea nuovo calendario dal menu a discesa.

| ✓ I miei calendari | ▼ 00:00 04:00         |
|--------------------|-----------------------|
| Peter Edwards      | Crea nuovo calendario |
| 📕 Google Task      | Impostazioni          |
|                    | 02:00 06:00           |
| → Altri calendari  | w.                    |

- 3. Nella finestra **Crea nuovo calendario**, inserisci un nome per il calendario. Puoi inserire anche una descrizione e una località, selezionare un fuso orario e le opzioni di condivisione per il calendario.
- 4. Al termine dell'impostazione del calendario, fai clic su Crea calendario.